## **User Manual**

for

# **Electronic Distribution of Grant/Subsidized Schools**

## **Provident Fund Statements (e-PFS)**

for

## Contributors

| Distribution List | : | All e-PFS users          |
|-------------------|---|--------------------------|
| Compiled on       | : | Jan, 2024                |
| Version Number    | : | 1.0                      |
| Prepared by       | : | ITMD<br>Education Bureau |

## **Table of Contents**

| 1. | Operation | ational Procedures     | 1 |
|----|-----------|------------------------|---|
| 1  | .1        | Logon                  | 1 |
| 1  | .2        | Download PF Statements | 2 |
| 1  | .3        | Logout                 | 2 |

## 1. Operational Procedures

### 1.1 Logon

Contributors can access e-PFS by logon the EDB e-Services Portal.

| Education Bureau<br>e-Services Portal                                                           |   |
|-------------------------------------------------------------------------------------------------|---|
| <b>Teacher Desk</b><br>Last Logon Time:10/01/2024 14:23<br>Current Logon Time: 30/01/2024 16:54 |   |
| Welcome Page                                                                                    |   |
| Teacher Profile                                                                                 | • |
| Training Needs                                                                                  | • |
| Teacher CPD Activities Records                                                                  | • |
| Professional Ladder for Teachers                                                                | • |
| Training Calendar System (TCS)                                                                  |   |
| e-Distribution of Provident Fund<br>Statements system (e-PFS)                                   |   |
| Email System                                                                                    |   |
| Change Password                                                                                 |   |
| Contact Us                                                                                      |   |
| Common Log-on System                                                                            |   |

Steps:

- 1. Logon the EDB e-Services Portal.
- 2. Click "e-Distribution of Provident Fund Statements system (e-PFS)" button.

#### 1.2 Download PF Statements

The e-PFS homepage shows Guidance Notes to Teacher-contributor and list of Provident Fund Statement of different cycles.

| Languag | je: Eng 中文                            | Text Size     | e-Distribution of Provident Fund Statements system<br>(e-PFS) | 💄 user - demotwo | Log Out |
|---------|---------------------------------------|---------------|---------------------------------------------------------------|------------------|---------|
|         |                                       |               |                                                               |                  |         |
|         |                                       |               | Provident Fund Statement                                      |                  |         |
|         | Current Cycle of Prov<br>Statements : | vident Fund   | 2023-08 (Annual Run)                                          |                  |         |
|         | Guidance Notes to Teacher             | r-contributor | Download                                                      |                  |         |
|         | 2023-08 (Annual Run)                  |               | Download                                                      |                  |         |
|         |                                       |               |                                                               |                  |         |

Steps:

1. Click "Download" button to download the Guidance Notes to Teacher-contributor or the Provident Fund Statement of corresponding cycle. The naming convention for Provident Fund Statement is YYYY-MM (Cycle). The cycle includes Dividend Run and Annual Run.

| Language: | Eng 中文                                  | Text Size  | e-Distribution of Provident Fund Statements s<br>(e-PFS) | system <u>e</u> user - demotwo | P | Log Out |
|-----------|-----------------------------------------|------------|----------------------------------------------------------|--------------------------------|---|---------|
|           |                                         |            |                                                          |                                |   |         |
|           | Download success                        |            |                                                          |                                | х |         |
| _         |                                         |            | Provident Fund Statement                                 |                                |   |         |
| C<br>S    | Current Cycle of Provic<br>Statements : | lent Fund  | 2023-08 (Annual Run)                                     |                                |   |         |
|           | Guidance Notes to Teacher-c             | ontributor |                                                          | ownload                        |   |         |
|           | 2023-08 (Annual Run)                    |            | D                                                        | ownload                        |   |         |
|           |                                         |            |                                                          |                                |   |         |

2. After the download is completed, go to the browser's download folder and open the file by inputting the default password as mentioned in the notification email sent by the system to the contributors.

#### 1.3 Logout

Steps:

1. Click "Log Out" button at the top right corner of the system.